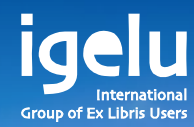

### Integration of Analytics in Alma Viewing usage data in Alma

Yoel Kortick | Senior Librarian

-

11

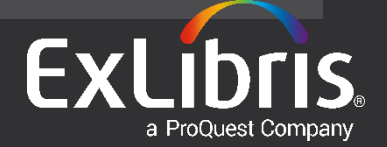

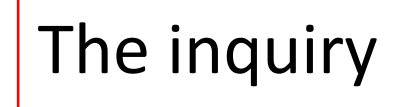

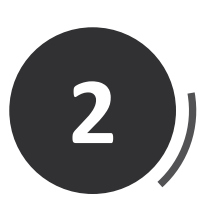

1

# Two examples

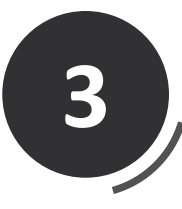

# How does it work?

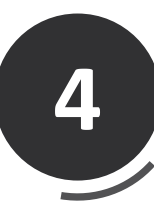

# Our specific results

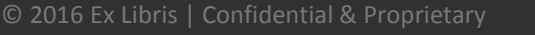

# The inquiry

- When I search for a portfolio in Alma and click "More Info" I get a link to "Combined Usage (last 12 months)". When I click it I get a graph. Where is this data and graph coming from?
- Also, how come sometimes I really do see the last 12 months but sometimes I see only part of the last 12 month period?

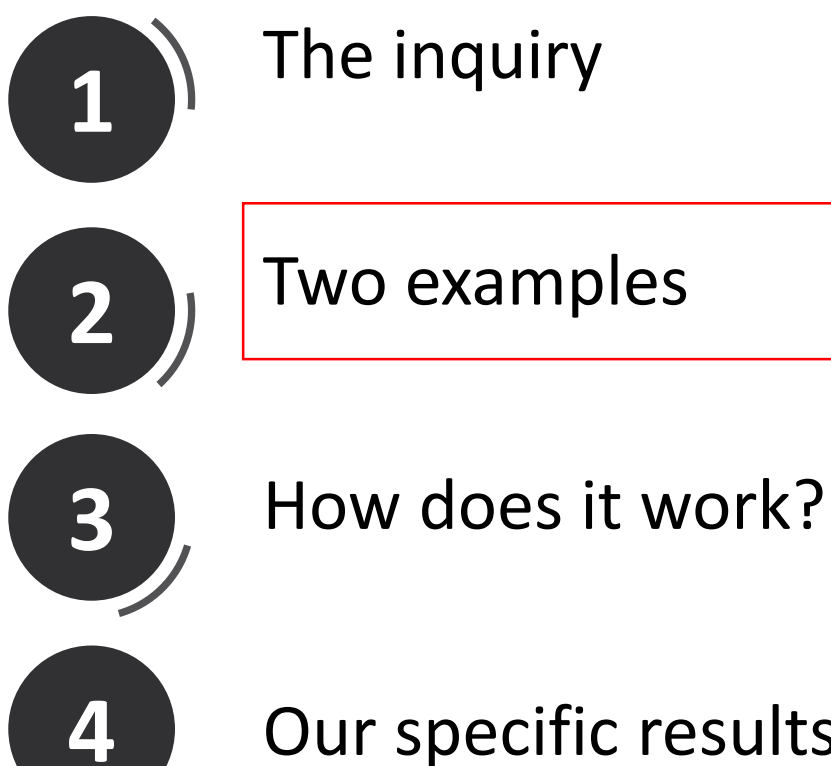

# Our specific results

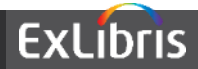

 Here we search for Electronic Portfolio title "Feminism & Psychology" and we will click "More info"

| Repository Search                                              |                                                                                                    |                                            |
|----------------------------------------------------------------|----------------------------------------------------------------------------------------------------|--------------------------------------------|
| Find Electronic Portfolio                                      | where Title contains F                                                                              | eminism & Psychology Go                    |
| Institution Community Limit results to:                        |                                                                                                    |                                            |
| Type Selective package (8) Interface                           | Available from 1999 volume: 9 issue: 1.                                                             |                                            |
| Cambridge companions online<br>books. (1)<br>Ebook Library (1) | Edit   <u>View</u>   <u>Deactivate</u>   <u>Order</u>   <u>Create E-Activation Task</u>   <u>Te</u> | est access   Report To Ex Libris More info |

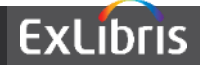

• The "More info" gives us a link to the "Combined Usage (last 12 months)" and has a "952" next to it

| Title            | Feminism & psychology. |
|------------------|------------------------|
| Related Records  | No Related Records     |
| Orders           | No Orders              |
| Licenses         | No Licenses            |
| Courses          | No Courses             |
| Combined Usage   | <u>952</u>             |
| (last 12 months) |                        |

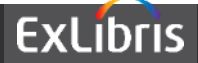

• Clicking the link (in April 2016) provides this graph, which includes from May 2015 to March 2016

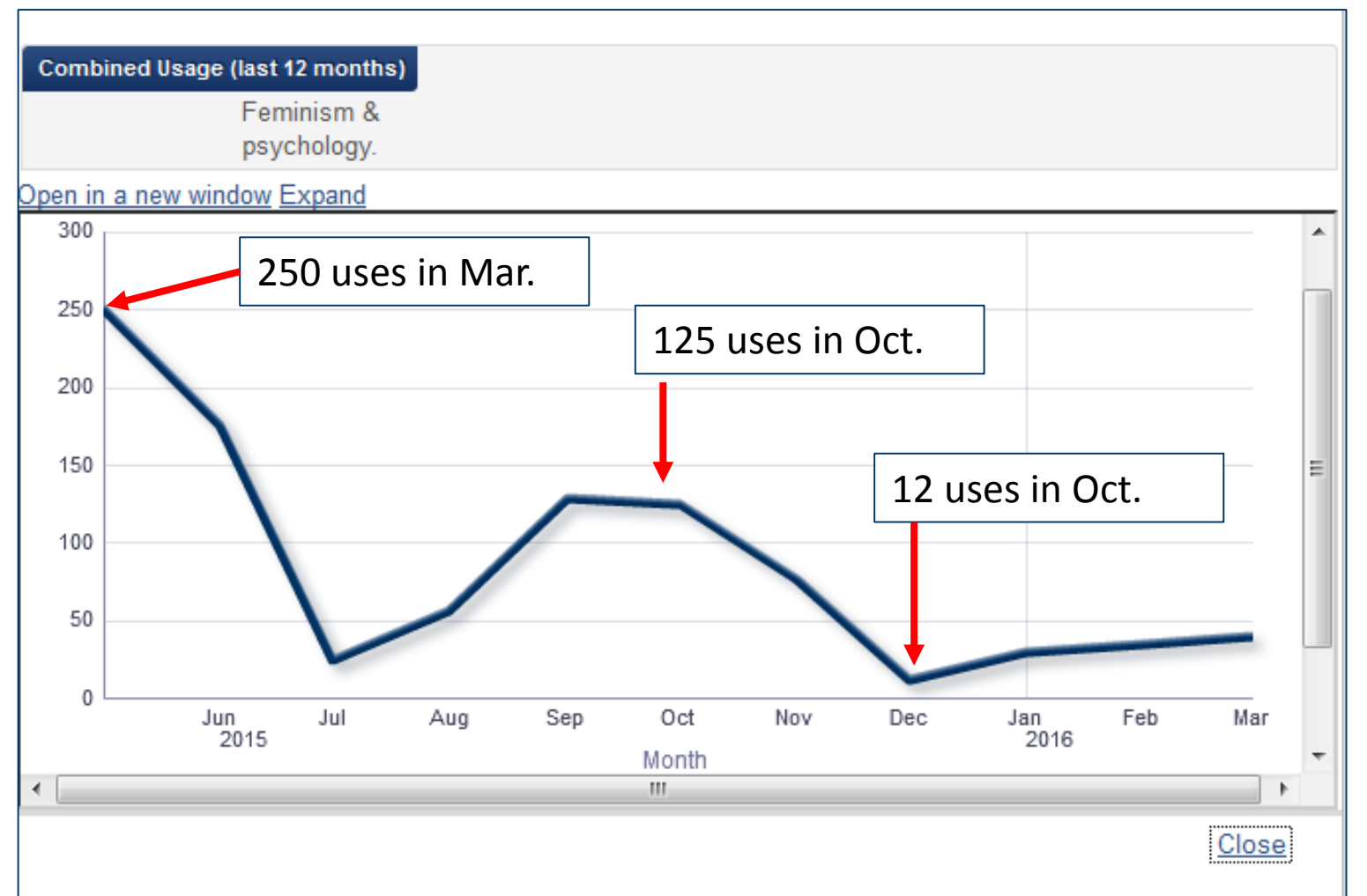

ExLibris

 Here we search for Electronic Portfolio title "Feminist review" and we will click "More info"

| ŝ               | Repository Search                            |                 |                                                         |                                          |                                   |                  |
|-----------------|----------------------------------------------|-----------------|---------------------------------------------------------|------------------------------------------|-----------------------------------|------------------|
|                 | Find Electronic Portfolio                    | • where         | Title                                                   | <ul> <li>contains</li> </ul>             | feminist review                   | Go               |
|                 | Institution Community                        |                 |                                                         |                                          |                                   |                  |
| Limi            | t results to:                                |                 |                                                         |                                          |                                   |                  |
| Ty<br><u>Aq</u> | gregator package (5)                         |                 | A Feminist review [electron<br>ProQuest PAO Periodicals | <u>ic resource].</u><br>Archive Online ( | Collection 3.3: getFullTxt        |                  |
| <u>Se</u>       | lective package (7)                          |                 | Available from 1979 until 1995                          | 5.                                       |                                   |                  |
| In              | terface                                      |                 |                                                         |                                          |                                   |                  |
| Bib<br>onl      | lical Archaeology Society<br>ine archive (1) | Edit   View   D | )<br>)eactivate   <u>Order</u>   <u>Create E-A</u>      | ctivation Task                           | Test access   Report To Ex Libris | <u>More info</u> |

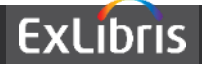

• The "More info" gives us a link to the "Combined Usage (last 12 months)" and has a "2668" next to it

|                                    |                                        | ×   |
|------------------------------------|----------------------------------------|-----|
| Title                              | Feminist review [electronic resource]. | ••• |
| Related Records                    | No Related Records                     |     |
| Orders                             | No Orders                              |     |
| Licenses                           | No Licenses                            |     |
| Courses                            | No Courses                             |     |
| Combined Usage<br>(last 12 months) | <u>2888</u>                            |     |
|                                    |                                        |     |

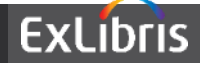

• Clicking the link (in April 2016) provides this graph, which includes from May 2015 to Nov 2015

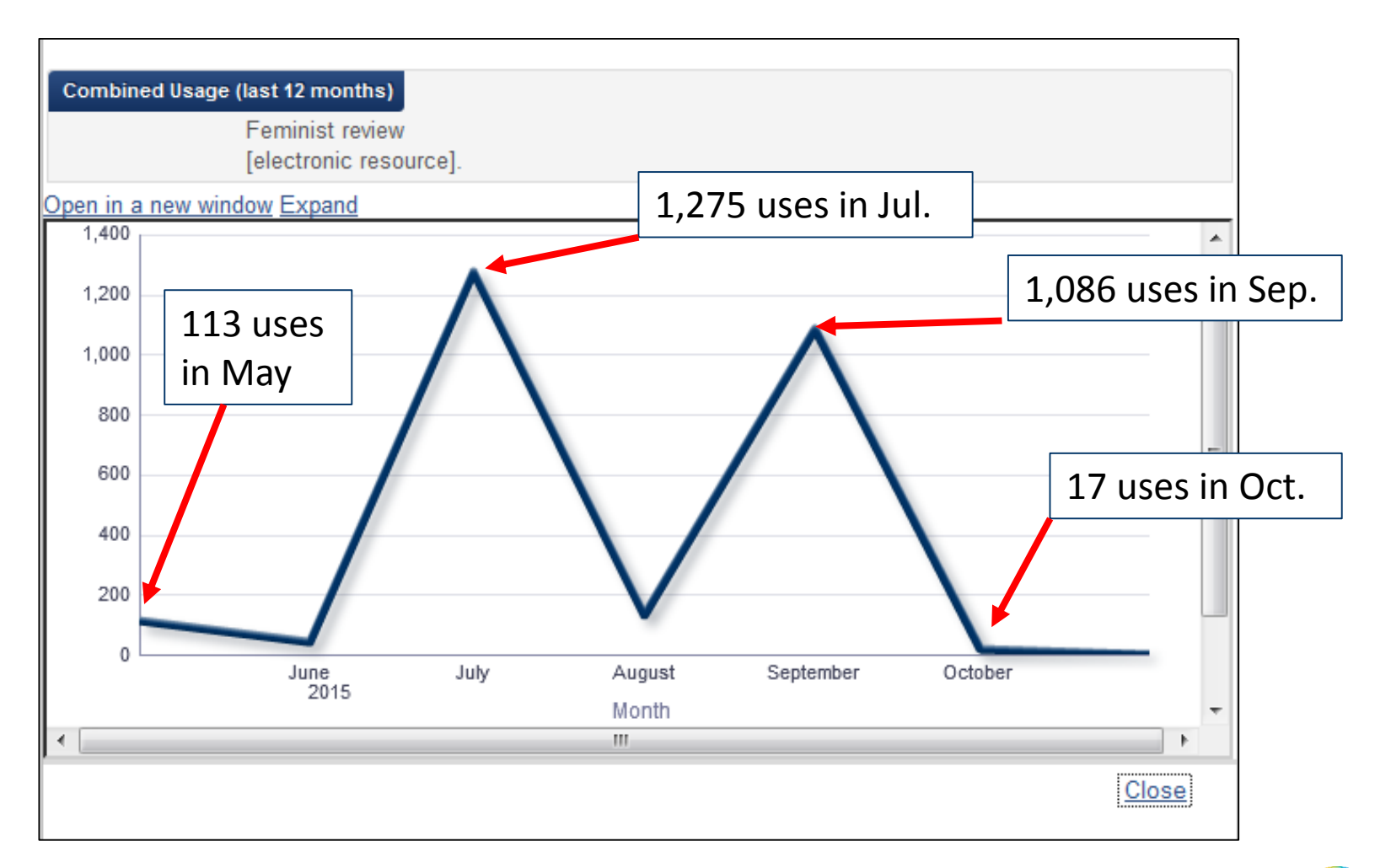

ExLibris

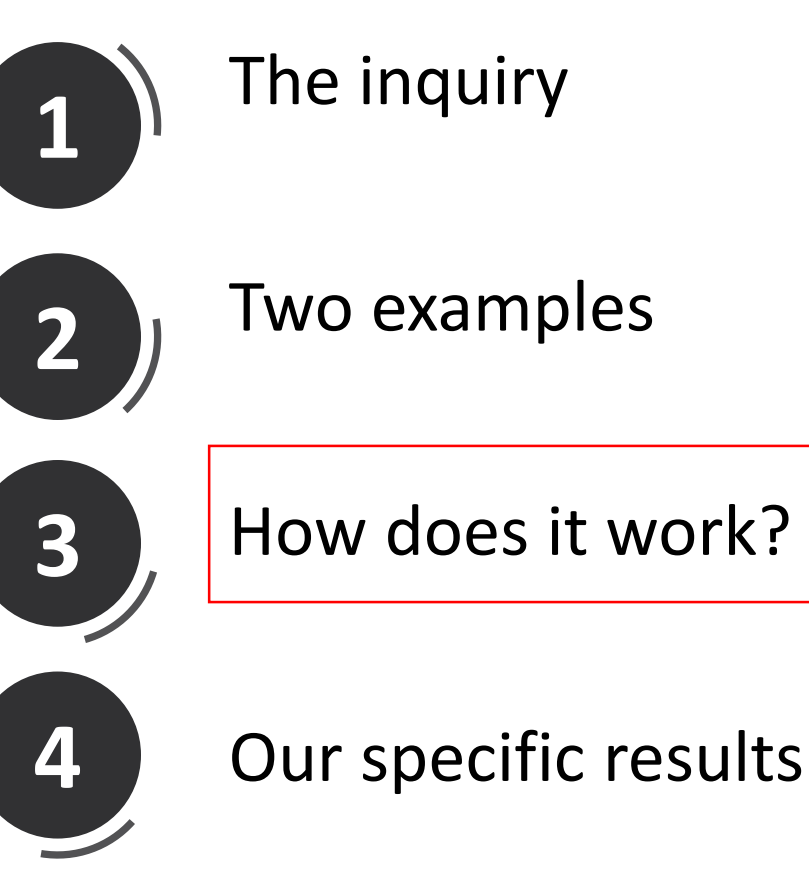

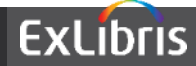

- When the staff user clicks "More info" and sees the number of "uses" this is from the "Journal Usage Counter".
- The "Journal Usage Counter" comes from the COUNTER reports which are in Alma analytics "Usage Data" subject area "Usage Data Details" folder.

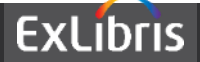

 When the staff user clicks the usage link (the number of uses) after clicking "More info" he receives the graph which is in Alma analytics called "usage by title – graph" and located under "Shared Folders/Alma/Usage/Reports"

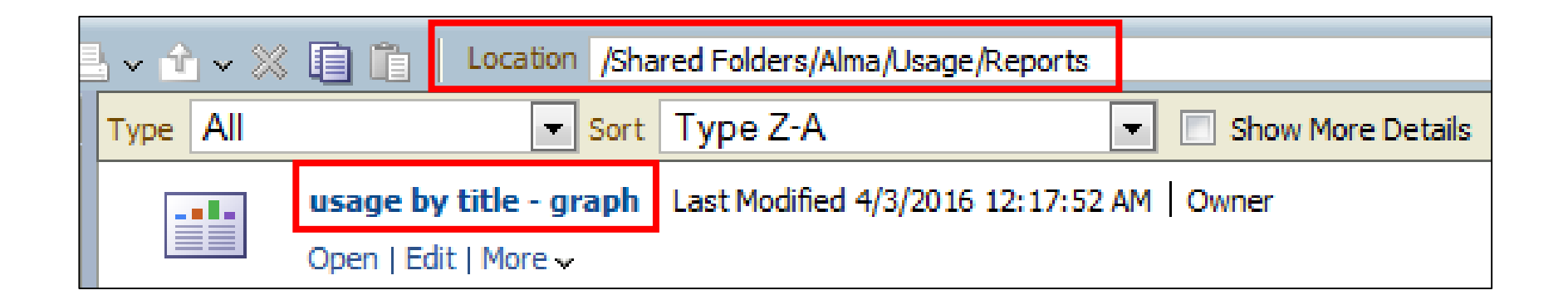

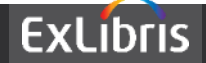

- The number of months which will display for the last 12 month period will depend on what months are included in the COUNTER reports which have been loaded by the library.
- Example 1 "Feminism & Psychology" has May 2015 to March 2016 because the COUNTER reports loaded by the library included these dates.
- Example 2 "Feminist review" has only May 2015 to Nov 2015 because the COUNTER reports loaded by the library included only these dates.

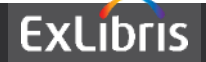

 In order to see how the "usage by title – graph" located under "Shared Folders/Alma/Usage/Reports" works to display the date: copy the report from the "Alma" folder to a folder under the institution and edit it.

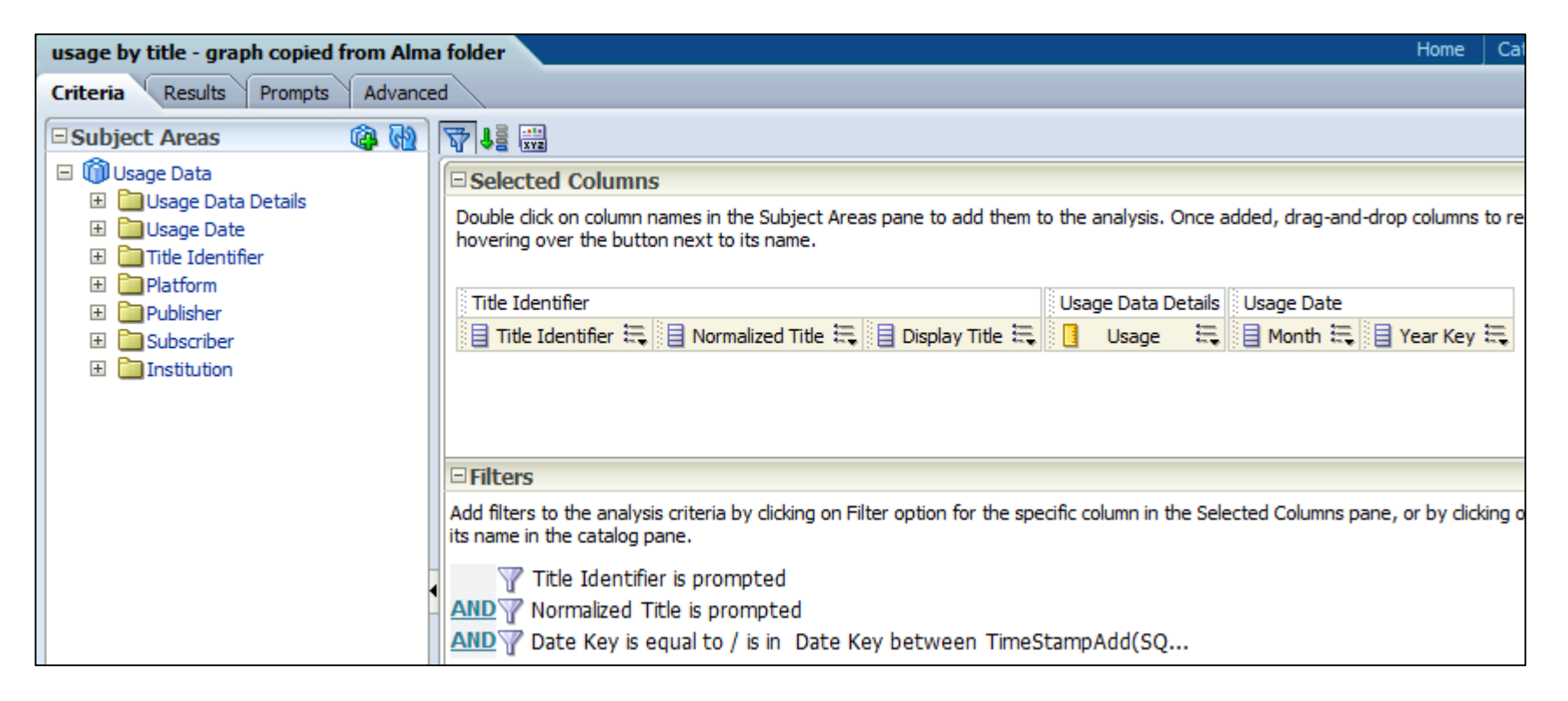

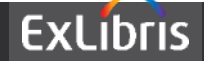

• We see for example that it includes only the last 12 months because it has this filter:

| Column           | Date Key 🜃                                  |
|------------------|---------------------------------------------|
| Operator         | is equal to / is in 👻                       |
| Value            |                                             |
| SQL Expression   | select "Usage Date". "Date Key" fror 💥      |
|                  | Add More Options 🗸 Clear All                |
|                  |                                             |
| ect "Usage Date' | "."Date Key" from "Usage Data" where "Usage |
| e"."Date Key" b  | etween TimeStampAdd(SQL_TSI_MONTH,-         |
| current_date) ar | nd current_date                             |

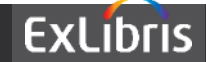

 We see for example that it includes the measure "Journal Usage Counter" from the "Usage Data" subject area "Usage Data Details" folder.

| Subject Areas                                                   | <b>(6)</b>       |                                                                                                    |                                                         |
|-----------------------------------------------------------------|------------------|----------------------------------------------------------------------------------------------------|---------------------------------------------------------|
| 🗆 🕅 Usage Data                                                  | Selected Columns |                                                                                                    |                                                         |
| Usage Data Details     Usage Date     Date     Title Identifier |                  | Double click on column names in the Subject Areas pane to add them t<br>hovering over the button next to its name. | o the analysis. Once added, drag-and-drop columns to re |
| Platform     Publisher                                          |                  | Title Identifier                                                                                                   | Usage Data Details Usage Date                           |
|                                                                 |                  | 📃 Title Identifier 🗮 📃 Normalized Title 🗮 📃 Display Title 🗮                                                        | 📋 Usage 🗮 目 Month 🗮 目 Year Key 🗮                        |
| 🗉 🛅 Institution                                                 |                  |                                                                                                    | 1                                                       |
|                                                                 |                  |                                                                                                    |                                                         |
| "Usage D                                                        | ata De           | tails"."Journal Usage Counter"                                                                                     |                                                         |

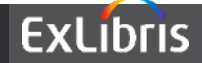

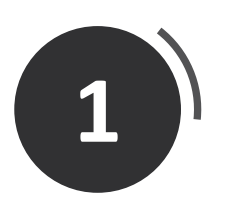

# The inquiry

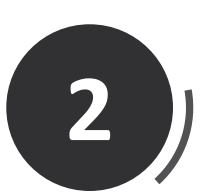

# Two examples

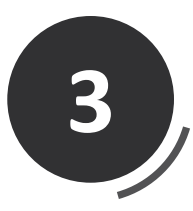

How does it work?

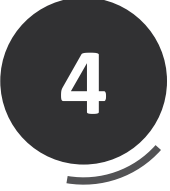

Our specific results

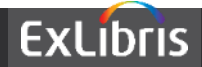

- Lets see why we got a total of 952 uses for May 2015 to March 2016 for title "Feminism & Psychology"
- In the Usage Data subject area we will make a report displaying the
  - Year Key
  - Month Key
  - Display Title
  - Journal Usage Counter
- We will filter by
  - Display title = "Feminism & Psychology"
  - Date Key is greater than or equal to 12 months ago

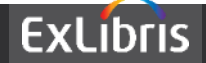

| <u> </u>                          |                                                                                 |                                       |
|-----------------------------------|---------------------------------------------------------------------------------|---------------------------------------|
| 🗆 🕅 Usage Data                    | Selected Columns                                                                |                                       |
| Usage Data Details                | Double click on column names in the Subject Areas pane to add them to           | the analysis. Once added, drag-and-   |
| Grin Journal Usage Counter        | hovering over the button next to its name.                                      |                                       |
| DB Sections                       |                                                                                 |                                       |
| DB Federated Searches             | Usage Date Usage Data Details                                                   | Title Identifier                      |
| BB Federated Sessions             | 📄 Year Key 🗮 📄 Month Key 🗮 📋 Journal Usage Counter 🗮                            | 📄 Display Title 🗮                     |
|                                   |                                                                                 |                                       |
|                                   |                                                                                 |                                       |
|                                   |                                                                                 |                                       |
| Success Section Requests          |                                                                                 |                                       |
| 📴 Success Title Requests          | □ Filters                                                                       |                                       |
| Load File ID                      | Add filters to the analysis criteria by clicking on Filter option for the speci | fic column in the Selected Columns pa |
| □ □ □ ··· Material Type Indicator | its name in the catalog pane.                                                   |                                       |
| 🖃 🧰 Usage Date                    | W Display Title is equal to / is in Feminism & Psychology                       |                                       |
| Bu Marth Kau                      | AND T "Usage Date"."Date Key" >= TIMESTAMPADD(SQL_TS                            | I MONTH,-12,CURRENT DATE)             |
|                                   |                                                                                 |                                       |

"Usage Date"."Date Key" >= TIMESTAMPADD(SQL\_TSI\_MONTH,-12,CURRENT\_DATE)

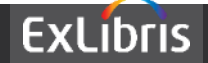

Includes May 2015 to March 2016

Total of 952

| Display Title          | Year Key | Month Kev | Journal Usage Counter |
|------------------------|----------|-----------|-----------------------|
| Eeminism & Psychology  | 2015     | 5         | 250                   |
| r eminism er sychology | 2013     |           | 170                   |
|                        | 2015     | 0         | 1/0                   |
|                        | 2015     | 7         | 24                    |
|                        | 2015     | 8         | 56                    |
|                        | 2015     | 9         | 128                   |
|                        | 2015     | 10        | 125                   |
|                        | 2015     | 11        | 77                    |
|                        | 2015     | 12        | 12                    |
|                        | 2016     | 1         | 30                    |
|                        | 2016     | 2         | 34                    |
|                        | 2016     | 3         | 40                    |
| Grand Total            |          |           | 952                   |

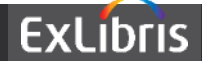

|                                                                                                    | Display Title                    | Year Key                  | Month Key | Journal Usage Counter |
|----------------------------------------------------------------------------------------------------|----------------------------------|---------------------------|-----------|-----------------------|
|                                                                                                    | Feminism & Psychology            | 2015                      | 5         | 250                   |
|                                                                                                    |                                  | 2015                      | 6         | 176                   |
|                                                                                                    |                                  | 2015                      | 7         | 24                    |
|                                                                                                    |                                  | 2015                      | 8         | 56                    |
|                                                                                                    |                                  | 2015                      | 9         | 128                   |
|                                                                                                    |                                  | 2015                      | 10        | 125                   |
|                                                                                                    |                                  | 2015                      | 11        | 77                    |
|                                                                                                    |                                  | 2015                      | 12        | 12                    |
|                                                                                                    |                                  | 2016                      | 1         | 30                    |
|                                                                                                    | -                                | 2016                      | 2         | 34                    |
| Environment Service Service Se |                                  | 2016                      | 3         | 40                    |
| Available from 1999 volume: 9 issue: 1.                                                                                                    | Grand Total                      |                           |           | 952                   |
| Edit   View Deactivate   Order   Create E-Activation Task   Te<br>Title Feminism & psychology.<br>Related Records No Related Records<br>Orders No Orders<br>Licenses No Licenses<br>Courses No Courses<br>Combined Usage 952<br>(last 12 months)                                                                                                    | est access   <u>Report To Ex</u> | <u>Libris</u>   <u>Mo</u> | ore info  |                       |

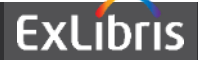

- Lets see why we got a total of 2668 uses for May 2015 to Nov 2015 for title "Feminist review"
- In the Usage Data subject area we will make a report displaying the
  - Year Key
  - Month Key
  - Display Title
  - Journal Usage Counter
- We will filter by
  - Display title = "Feminist Review"
  - Date Key is greater than or equal to 12 months ago

Exactly like previous report, just changing the filter by title

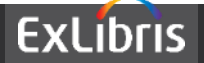

| 🗆 🝈 Usage Data            |   | Selected Columns                                                                                                    |
|---------------------------|---|----------------------------------------------------------------------------------------------------|
| 🖃 🛄 Usage Data Details    |   | Double click on column names in the Subject Areas page to add them to the applying. Once added, drag and a            |
| 📴 " Journal Usage Counter |   | bovering over the button pext to its name                                                                             |
| 📴 🛛 DB Searches           |   | novening over the buttor next to its hame.                                                                            |
| DB Sessions               | = |                                                                                                    |
| DB Federated Searches     |   | Usage Date Usage Data Details Title Identifier                                                                        |
| DB Federated Sessions     |   | 📄 Year Key 🗮 📄 Month Key 🗮 📋 Journal Usage Counter 🗮 📄 Display Title 🗮                                                |
| 📴 Title Identifier Count  |   |                                                                                                    |
| Records Views             |   |                                                                                                    |
| 📴 Result Clicks           |   |                                                                                                    |
| Success Section Requests  |   |                                                                                                    |
| Success Title Requests    |   | □ Filters                                                                                                    |
| Load File ID              |   | Add filters to the analysis criteria by clicking on Filter option for the specific column in the Selected Columns par |
| Material Type Indicator   |   | its name in the catalog pane.                                                                                         |
| 🖃 🛅 Usage Date            |   | W Display Title is equal to / is in Feminist Deview                                                                   |
| Date Key                  | • | W Display Ticle is equal to / is in Ferninisc Review                                                                  |
| Month Key                 |   | AND W "Usage Date"."Date Key" >= TIMESTAMPADD(SQL_TSI_MONTH,-12,CURRENT_DATE)                                         |
|                           |   |                                                                                                    |

"Usage Date"."Date Key" >= TIMESTAMPADD(SQL\_TSI\_MONTH,-12,CURRENT\_DATE)

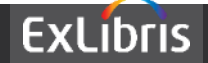

Includes May 2015 to Nov. 2015

| Display Title   | Year Key | Month Key | Journal Usage Counter |
|-----------------|----------|-----------|-----------------------|
| Feminist Review | 2015     | 5         | 113                   |
|                 | 2015     | 6         | 44                    |
|                 | 2015     | 7         | 1,275                 |
|                 | 2015     | 8         | 133                   |
|                 | 2015     | 9         | 1,086                 |
|                 | 2015     | 10        | 17                    |
|                 | 2015     | 11        | 0                     |
| Grand Total     |          |           | 2,668                 |
|                 |          |           | 1                     |

Total of 2,668

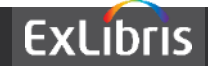

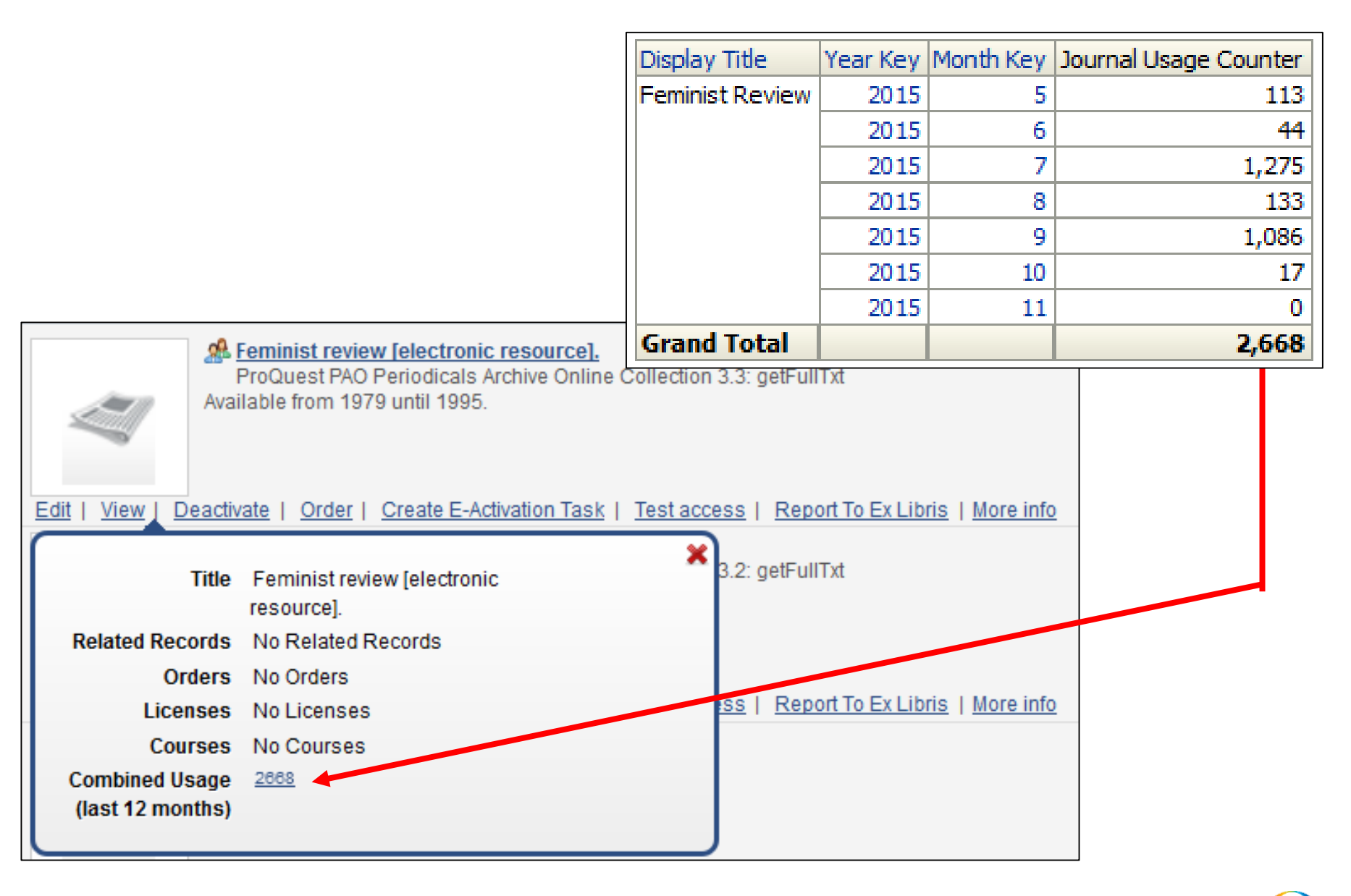

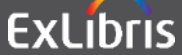

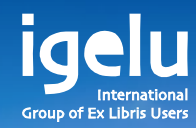

# Thank you Yoel.Kortick@exlibrisgroup.com

Yoel Kortick | Senior Librarian

--

11

11

111

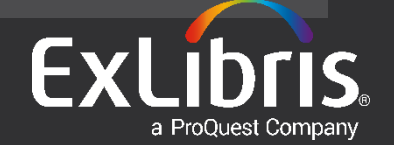